## Adding IP Cameras

Please double click at desktop on the G-Set icon to open the G-Set configuration menu.

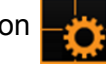

## Step 1: Connection to a server

To connect G-Core with a (local or remote) server,

- Double-click on a connection available under Connections in the selection menu or
- In the Connection wizard dialog select a server from the list and click on the icon. ٠
- By clicking Connection wizard, you can also configure new server connections. .

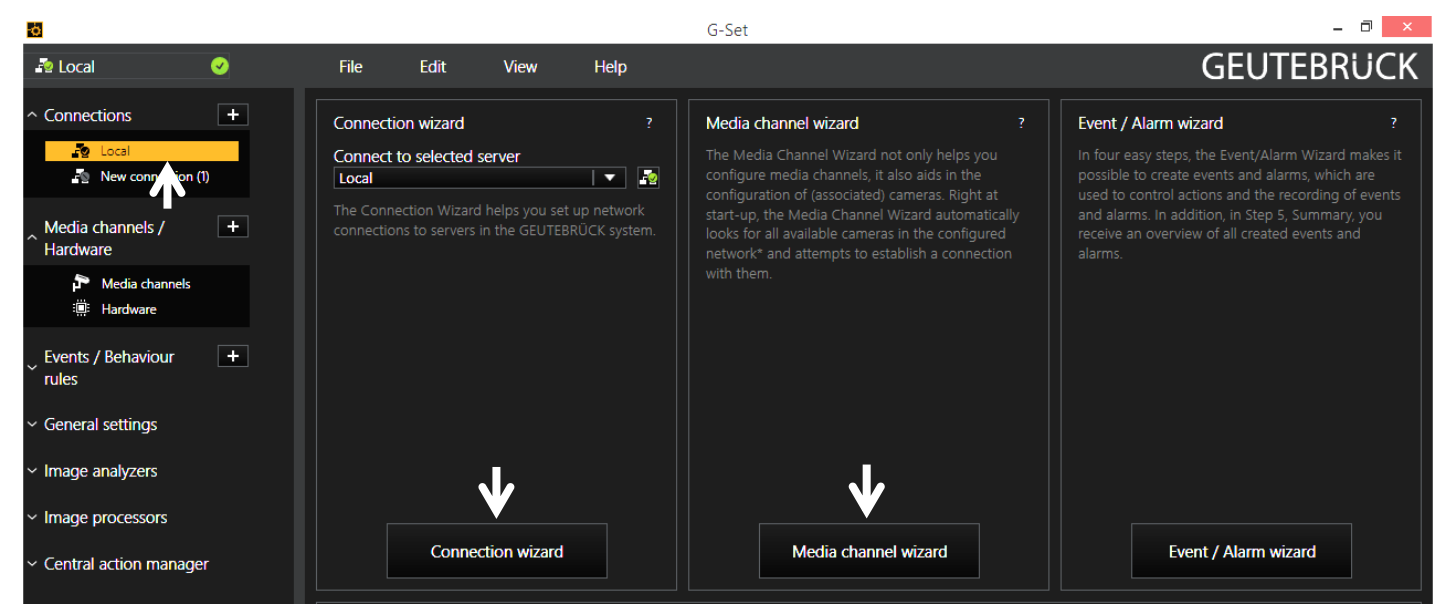

## Step 2: Activation and configuration of Media channels.

Left mouse click at Media channel wizard and click on tab Cameras opens the following window

| ø                          |                                | G-Set                                                                                    | - Ə ×          |
|----------------------------|--------------------------------|------------------------------------------------------------------------------------------|----------------|
| 📲 Local 🥑 File             | e Edit View <b>Help</b>        |                                                                                          | GEUTEBRÜCK     |
| 1 Cameras 2 Media channels |                                |                                                                                          |                |
|                            | J. Summary                     |                                                                                          |                |
| CAMERAS +                  | G-Cam G-Cam 0                  |                                                                                          |                |
| Preview 🗶 🗸                | Channel settings               | Camera settings                                                                          | Camera preview |
| Refresh                    | Channel: < <u>G-Cam 0&gt;</u>  | Camera type: G-Cam                                                                       |                |
| <search> Q</search>        | Global number: <>              | DHCP: X V                                                                                |                |
| ▲ G-Cam <£50-3250> 🗶 🗸     | Channel group:                 | IP address: 192.168.0.250                                                                |                |
|                            | PTZ:                           | Subnet mask: 255.255.255.0                                                               |                |
|                            | Camera name: ESD-3250          | Username: <using default=""></using>                                                     |                |
|                            | Firmware: gb20150312NSZ        | Password: <using default=""></using>                                                     |                |
| p G-Cam <8₩PC-34 🗶 🗸       | Mac address: 00-D0-89-11-07-73 | You may change the camera IP settings here.<br>Camera settings will be updated directly. |                |

The Media Channel Wizard automatically searches for existing network cameras and displays them in the first column.

Cameras for which access rights are available are also displayed with a small camera image.

You can now select the desired camera by clicking the tick box (changes to green) and edit the general information and the camera-specific data.

| ō                          |                                                         | G-Set                      |
|----------------------------|---------------------------------------------------------|----------------------------|
| 💀 Local 🛛 🥹                | File Edit View <b>Help</b>                              |                            |
| 1. Cameras 2. Media channe | is 3, Summary                                           |                            |
| CAMERAS +                  | G-Cam G-Cam 4                                           |                            |
| Preview 🗙 🗸                | Channel settings                                        | Camera sett                |
| Refresh                    | Channel: <g-cam 4=""></g-cam>                           | Camera type                |
| <search> O</search>        | Global number: 4                                        | DHCP:                      |
| G-Cam <55D+8250>           | Channel group: <b><no group=""></no></b>   <b>+</b>   ▼ |                            |
|                            | PTZ: × ✓                                                |                            |
|                            | Camera name: ESD-3250                                   |                            |
|                            | Firmware: gb20150312NSZ                                 |                            |
| 5 G-Cam (5//0C-34 X /      | Mac address. 00-D0-89-11-07-73                          |                            |
|                            |                                                         | You may cha<br>Camera sett |
|                            |                                                         |                            |

![](_page_0_Picture_18.jpeg)

NOTE: If you want to control a PTZ camera, the tick box PTZ in the menu Channel Settings must be activated.

Left click on the tab *Media channels* opens the configuration window. At left column (camera tree) please choose the desired camera.

| 8                               |                                                        | G-Set      |
|---------------------------------|--------------------------------------------------------|------------|
| 🗗 Local 🛛 🥹                     | File Edit View <b>Help</b>                             |            |
| 1. Cameras 2. Media channel     | ls 3. Summary                                          |            |
| Channels T                      | G-Cam G-Cam 4                                          |            |
| G-Cam <50-8250>                 | Permanent recording                                    | Live strea |
| 🚰 G-Cam <ewpc-3450></ewpc-3450> | Fps: 25                                                |            |
| G-Cam <efd-3430></efd-3430>     | Interval (ms): 40                                      |            |
|                                 | Video profile: FullHD (1080p)                          |            |
|                                 | Resolution: 1920 x 1080                                |            |
|                                 | Average database consumption of current configuration: | Average    |
|                                 | Weekly 24% 464,5 GB                                    |            |
|                                 | Monthly 100% 2 TB                                      |            |
|                                 | Yearly 100% 24,2 TB                                    |            |

In the camera menus you can make the desired settings for *Permanent Recording* and *Live Stream*.

![](_page_0_Picture_26.jpeg)

| GEUTEBRUCK                                                                                                    |
|----------------------------------------------------------------------------------------------------|
|                                                                                                    |
| Iming       Iming       Iming <t< th=""></t<> |

## **Quick Installation Guide G-Cam/E3-Series IP Cameras**

### Step 3: Summary (check settings, confirm and transfer settings to the server).

Mouse click on tab Summary provides you with an overview of all the settings that have been defined for your cameras.

| 0           |                   |               |             |             |               | G-S    | et             |        |             |        |                |        |             | - 8 ×         |
|-------------|-------------------|---------------|-------------|-------------|---------------|--------|----------------|--------|-------------|--------|----------------|--------|-------------|---------------|
| 🌆 Local     | <b>v</b>          |               |             |             | Help          |        |                |        |             |        |                |        | G           | EUTEBRUCK     |
| 1. Camer    | is 2. Media       | channels      | 3. Summary  | 7           |               |        |                |        |             |        |                |        |             |               |
| Configurati | on Summary        |               |             |             |               |        |                |        |             |        |                |        |             |               |
|             |                   | General infor | mation      |             |               |        | Permanent      | record | ing         |        | Live stre      | eaming |             |               |
| Media cha   | nel Global number | Channel group | Camera type | Camera name | IP address    | Active | Video profile  | Fps    | Resolution  | Active | Video profile  | Fps    | Resolution  |               |
| G-Cam       | 4                 |               | G-Cam       | ESD-3250    | 192.168.0.250 | True   | FullHD (1080p) | 25     | 1920 x 1080 | True   | FullHD (1080p) | 25     | 1920 x 1080 |               |
| G-Cam       | 2                 |               | G-Cam       | EWPC-3450   | 192.168.0.240 | True   | FullHD (1080p) | 25     | 1920 x 1080 | True   | FullHD (1080p) | 25     | 1920 x 1080 |               |
|             |                   |               |             |             |               |        |                |        |             |        |                |        |             |               |
| ×v          |                   |               |             |             |               |        |                |        |             |        |                |        |             | Export        |
| Cance       |                   |               |             |             |               |        |                |        |             |        |                | Back   |             | Save & Finish |

Please confirm your settings by clicking the button Save & Finish.

![](_page_1_Picture_5.jpeg)

![](_page_1_Picture_6.jpeg)

Finally, with click at Hardware and Media channels, you can check whether the camera is present in the network and the media channels are configured correctly.

![](_page_1_Picture_8.jpeg)

# **Commissioning an IP Camera in G-Set**

| ſ |  |
|---|--|
| I |  |
| ι |  |

NOTE: For correct installation of IP cameras one Option G-Core/CamConnect must be available for each camera.

Available options are shown in G-Set at General settings - Options.

Required options can be ordered using General settings - Options in G-Set. After clicking on Options, the options dialog opens with the first tab, which shows an overview of the available options.

|                            |     |                              |                 |                  |            |       | G-Set |
|----------------------------|-----|------------------------------|-----------------|------------------|------------|-------|-------|
| ocal                       | 0   | File                         | Edit            | View             | Help       |       |       |
| ections                    | • Î | Options inform               | ation           |                  |            |       |       |
| Local<br>T-91-GNG          |     | 🕑 Conn                       | ection to Grg5/ | AM at 'ALIAS' ei | tablished. |       |       |
| hannels /<br>re            | •   | P Option<br>General info     | 15<br>ermation  |                  | 7 🕯 Do     | ngles |       |
| Media channels<br>Hardware |     |                              |                 |                  |            |       |       |
| haviour                    | +   |                              |                 |                  |            |       |       |
| ings                       |     | ExpireDate                   | TotalCount      | UsedCount        | Category   | Rags  |       |
| ttings                     |     | <ul> <li>ItGCore)</li> </ul> | /<br>/ewConnect |                  |            |       |       |
| ty profiles<br>ing filter  |     | Unlimited                    | 3               | 0                | GScope     | None  |       |
| Introl                     |     | ~ ItGCore                    | CamConnect      |                  |            |       |       |
| tanges<br>base             |     | Unlimited                    | 16              | 9                | GScope     | None  |       |
| to beckup                  |     | ~ ItGCoreC                   | CenterConne     | ct               |            |       |       |
| Intions                    |     | Unlimited                    | 5               | 1                | GSrope     | None  |       |

The dialog shows the four tabs Options, Dongles, Request new options and Failed requests. Request new options

![](_page_1_Picture_16.jpeg)

New options can be requested using this dialog. When you click the dongle that will be assigned the new options, an URL appears in the field Follow this link to purchase new options. Right clicking this URL opens a menu in which the URL can be copied, saved or opened in the default browser. After passing the URL to a browser, follow the instructions on the GEUTEBRÜCK website.

|                         | - • ×          |
|-------------------------|----------------|
|                         | GEUTEBRUCK     |
|                         |                |
|                         |                |
|                         |                |
| 2 Provert new options   | Enlad mounte   |
| // 10 industries oponia | Print requests |
|                         |                |
|                         |                |
|                         |                |
|                         |                |
|                         |                |
|                         |                |
|                         |                |
|                         |                |
|                         | i l            |
|                         |                |
|                         |                |
|                         |                |
|                         |                |
|                         |                |
|                         |                |

|                                                            | - 🗇 🗙                   |
|------------------------------------------------------------|-------------------------|
|                                                            | GEUTEBRUCK              |
|                                                            |                         |
| ♥                                                          |                         |
| A Request new options / P Failed                           | requests                |
| t<br>I link to our hara now actions:                       |                         |
| valutebrueck.com/2SNR=D0MB860+COdwyGoPptuumspikgZoLa1CebCl | DUN0U6nDto2in/SzEKc7w=: |
|                                                            |                         |
|                                                            |                         |
|                                                            | Browse                  |
|                                                            |                         |
|                                                            |                         |
|                                                            | luce est                |
|                                                            | import                  |